## 北科,教師成績輸入說明

一般科目:分為定期一、定期二、期末考、平時成績,這4項。 註冊組已設定成績比例分別為:15%、15%、30%、40%。

藝能科目、實習科目:只設定平時成績 100%, 無設定期考試。 藝能科目,指:美術、音樂、體育……等, 無定期考試成績。

說明:

- 點選①登錄成績,出現授課科目清單。如下圖。再點選要登錄的授課科目的查詢, 進入後即可輸入成績。進入後,會出現:定期一、定期二、期末考、平時成績,共4 欄,可直接單欄成績輸入。
- 2. 若是①登錄成績裡面的「平時成績」,不是只有1欄總成績,需要有細項協助計算, 則要回到登錄成績選單,再點選 ②登錄平時測驗成績,但是,完成後必須再點選 新增修改並計算,才能將平時成績細項結算結果,新增至①登錄成績的「平時成績 欄」。當然,若是教師另外有 excel 計算平時成績,亦可只輸入平時總成績。就不需 要透過此細項來產生。

教師登錄成績,有3個選單:

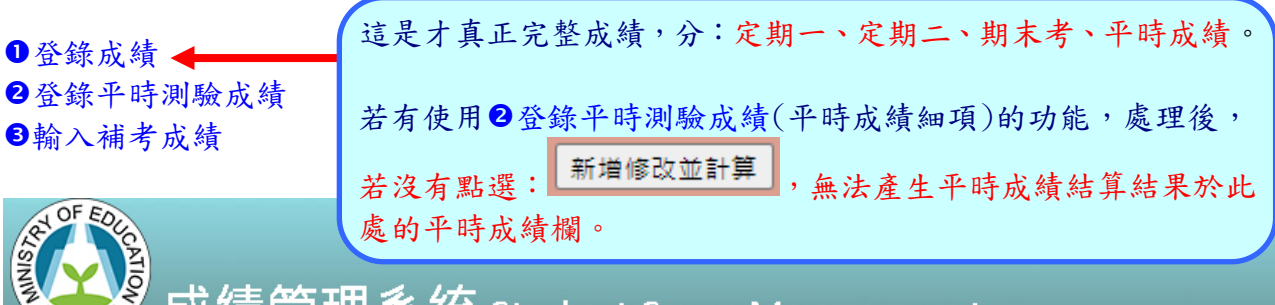

## 🗩 成績管理系統 Student Score Management

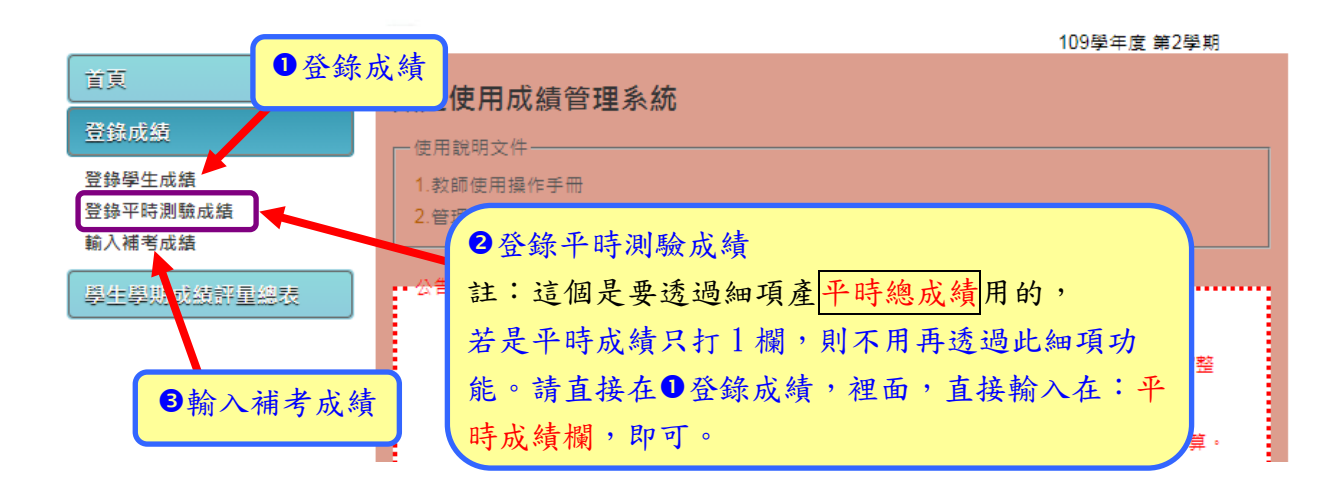

4-1 登錄學生成績:分:定期一、定期二、期末考、平時成績,這4項

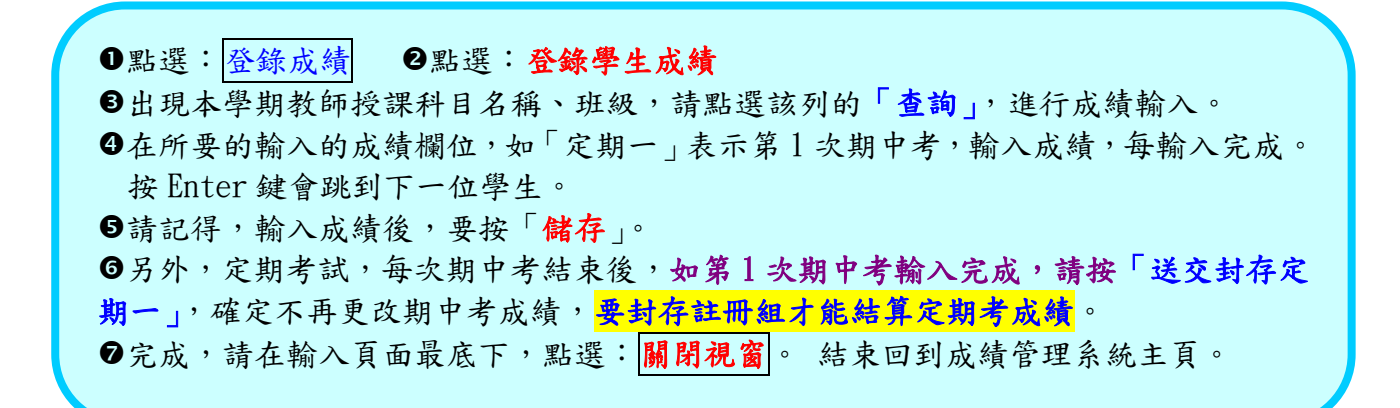

## 成績管理系統 Student Score Management

| 0          |                                              |        |     |     |     |      | 109學 | 年度 第1 | 學期  |  |  |
|------------|----------------------------------------------|--------|-----|-----|-----|------|------|-------|-----|--|--|
| 首頁<br>登錄成績 | 登錄學生成績資料                                     |        |     |     |     |      |      |       |     |  |  |
| 登錄學生成績     | 請輸入查詢條件                                      |        |     |     |     |      |      |       |     |  |  |
| 登錄平時測驗成績   | 學年度 109                                      |        | 學   | 期 1 |     |      |      |       |     |  |  |
| 學生學期成績評量總表 | <sup>選擇學生範圍</sup><br>④不顯示非在學學生 〇顯示非<br>門課的成績 |        |     |     |     |      |      |       |     |  |  |
|            | 課程代碼                                         | 課程名稱   | 階段別 | 教師  | 學分數 | 開課班級 | 選課人數 | 查詢    | 列印  |  |  |
|            | A090144                                      | 機械製造   | 1   | 林   | 2.0 | 機械一  | 36   | 查詢    | 列印  |  |  |
|            | A090152                                      | 機械加工賓習 | 1   | 林   | 3.0 | 機械一  | 36   | 查詢    | 列印  |  |  |
|            | A090164                                      | 36     | 查詢  | 列印  |     |      |      |       |     |  |  |
|            | 【匯出】 選擇檔案 未選擇任何檔案 【匯入】                       |        |     |     |     |      |      |       |     |  |  |
|            |                                              |        |     |     |     |      | 紅框表  | 示學    | 上且特 |  |  |

| 序  | 學號     | 姓名       | 斑級    | 座號   | 在學狀態 | 定期一成績<br>15% | 定期二成績<br>15% | 期末考成績<br>30% | 平時成績<br>40% | 學期成績        | 紅 ~ 不学 午 兵 行<br>殊身份與及格標<br>進, 四自 信 左 上 |
|----|--------|----------|-------|------|------|--------------|--------------|--------------|-------------|-------------|----------------------------------------|
| 1  | 914001 |          | 機械一   | 01   |      | 80           | 4            |              |             | 原住民生        | 一 平, 角 眠 停 任 上<br>面, 會 顯 示 出 特殊        |
| 2  | 914002 |          | 機械一   | 02   |      | 87           |              |              |             | 及格分數: 40.00 | 身份。                                    |
| 3  | 914003 |          | 機械一   | 03   |      |              |              |              |             |             |                                        |
| 25 | 914035 |          | 機械一   | 35   |      |              |              |              |             |             | ● 完成輸入:<br>圖問視窓。                       |
| 36 | 914036 |          | 機械一   | 36   | 6    |              |              |              |             |             |                                        |
|    | 信      | <b>游</b> | 送交封存【 | (定期- | -】成績 | 送交封存【定       | 期二】成績        | 送交封存【期习      | 末考】成績       | 送交封存【平時】成   | ▲<br>績 │ 統計 │ 關閉視窗                     |

4-2 登錄平時測驗成績 (可透過 登錄平時成績之細項功能,來產生平時總成績)
●請點選:登錄平時測驗成績 ●找要輸入的科目,點選:查詢。進入輸入頁面。
●直接在測驗名稱,輸入單項名稱,如:CH1 平時考、點選日期、設定比重5%
④按下新增測驗,右邊會出現1欄成績細項、按下「刪除測驗」,則會刪除本欄的資料細項。
●請記得按:儲存。

## ●非常重要,最後完成平時成績細項後,請記得按 新增修改並計算

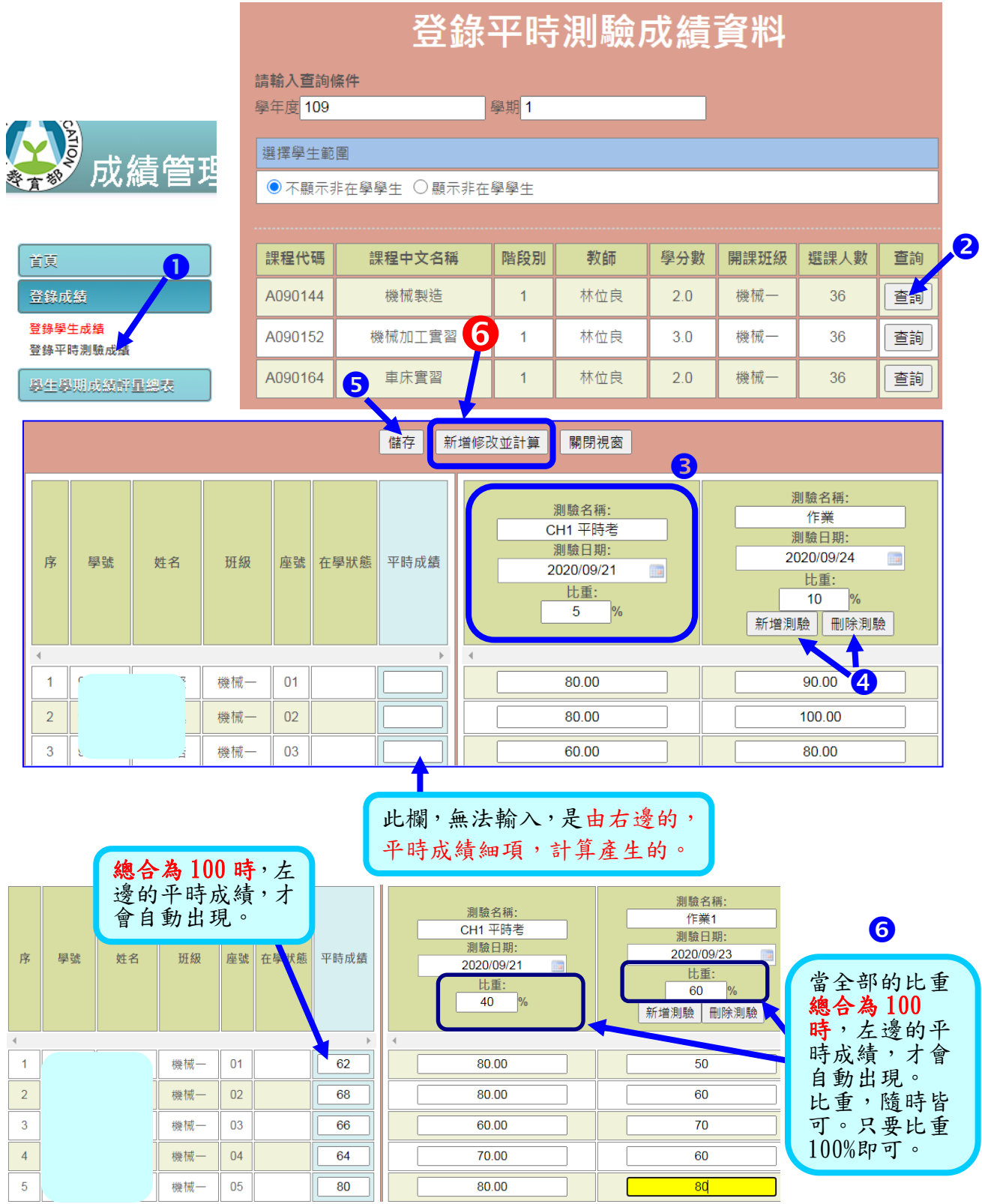

●當輸入完成 平時成績之各細項,請按網頁最後面的:新增修改並計算。

當按下此按鈕,才能將各細項產生的平時總成績,帶回至成績登錄總表中。

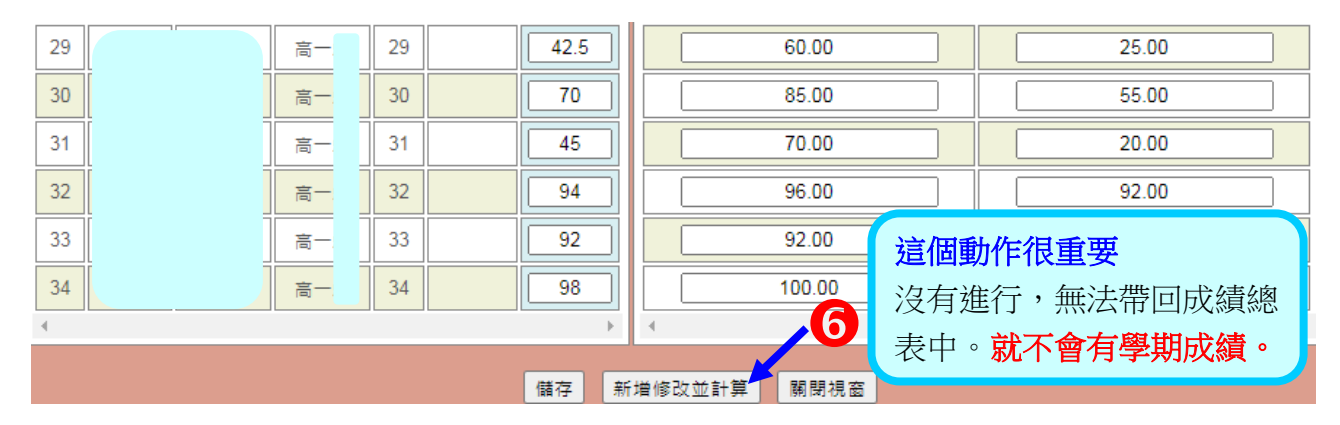

回到①登錄成績的某一科目成績總表中,即可發現,已將細項平時成績計算之總成績,帶入。

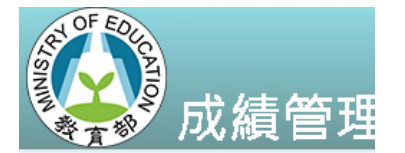

| 首頁       | 名式结 |         | 花结  |        | 課程中文名稱 | 階段別 | 教師  | 學分數 | 開課班級 | 選課人數 | 賣詢 |
|----------|-----|---------|-----|--------|--------|-----|-----|-----|------|------|----|
| 登錄成结     | ①金球 | 成領      | 44  | 機械製造   | 1      | 林位良 | 2.0 | 機械一 | 36   | 查詢   |    |
| 登錄學生成结   |     | A0901   | 152 | 機械加工實習 | 1      | 林位良 | 3.0 | 機械一 | 36   | 查詢   |    |
| 登錄平時測驗成績 |     | A090164 |     | 車床實習   | 1      | 林位良 | 2.0 | 機械一 | 36   | 查詢   |    |
| 检λ满差武结   |     |         |     |        |        |     |     |     |      |      |    |

| 序 | 學號     | 姓名 | 斑級 | 座號 | 在學狀態 | 定期一成績 | 定期二成績 | 期末考成績 | 平時成績<br>100% | 學期成績 |
|---|--------|----|----|----|------|-------|-------|-------|--------------|------|
| 1 | 911001 |    | 高一 | 01 |      |       |       |       | 66.50        | 67   |
| 2 | 911002 |    | 高- | 02 |      |       |       |       | 86.50        | 87   |
| 3 | 911003 |    | 高- | 03 |      |       |       |       | 100.00       | 100  |
| 4 | 911004 |    | 高- | 04 |      |       |       |       | 93.00        | 93   |
| 5 | 911005 |    | 高- | 05 |      |       |       |       | 77.50        | 78   |
| 6 | 911006 |    | 高一 | 06 |      |       |       |       | 83.50        | 84   |
| 7 | 911007 |    | 高- | 07 |      |       |       |       | 93.00        | 93   |
| 8 | 911008 |    | 高- | 08 |      |       |       |       | 60.00        | 60   |
| 9 | 911009 |    | 高- | 09 |      |       |       |       | 66.50        |      |

③檢查,是否將細項平時 成績結果計算之總成 績,帶回。 注意:沒有計算,則不會 帶回。

②查看所要的科目

實習成績輸入方式:

- 因實習成績,以往包括:職業道德、實習報告、實習成品、實作測驗....等細項成績,所 而一般成績主要分為:定期一、定期二、期末考、平時成績,這4項。不符合實習成績之 佔比、項目,所以實習成績佔不設定:定期一、定期二、期末考,這3項,改平時成績100% 的方式來輸入。
- 2. 所以:實習成績在:定期一、定期二、期末考成績,皆無法輸入成績。
- 3. 實習成績以平時成績 100%的方式,來計算實習成績。 教師可以自行設定:平時成績細項 及比例。
- 下圖操作步驟:
- ●請點選:登錄學生成績 ●找要輸入的科目,點選: 查詢。進入輸入頁面。
- 圖實習科目,這3項不設定成績輸入。
- ④請再點選:登錄平時測驗成績 ●找要輸入的科目,點選:查詢。進入輸入頁面。
- ●按下新增測驗,右邊會出現1欄成績細項,例如:職業道德20%、實習報告1:10%、實習 報告2:15%、實作測驗30%.....(教師可以自由設定細項、比重)
- ●最後,請記得按:儲存。 ⑧關閉視窗,回到主畫面。

◎最重要的一點:學期結束時,完成全部的平時成績,要再點選:新增修改並計算,才會將 成績帶回主成績頁面的平時成績中。才會有學期成績。

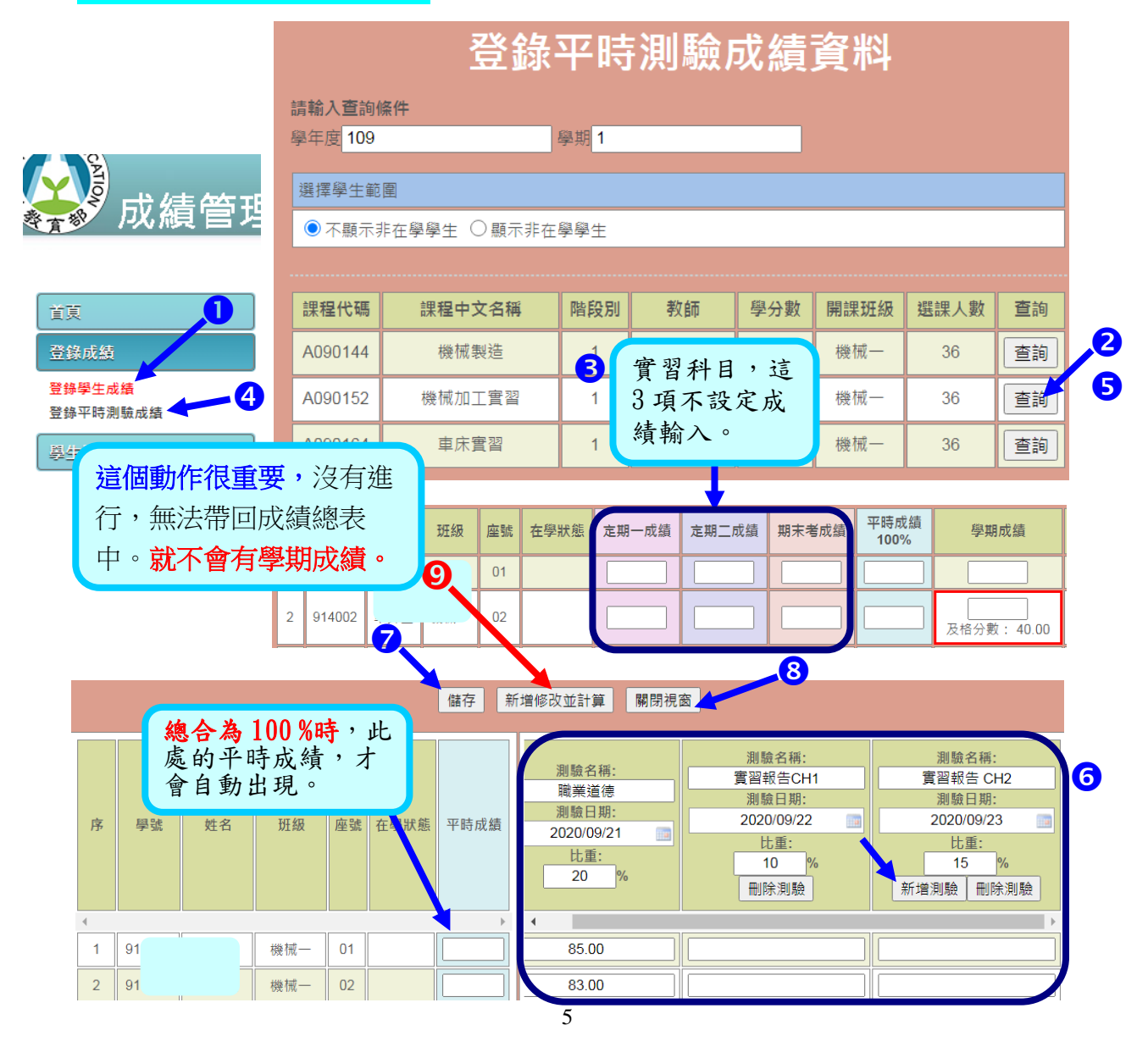

平時成績功能細項【注意】:

在儲存時,至少要有1個學生成績,該項目欄位設定會被存儲。 如下圖:設定了3個項目,每欄至少有1個學生有輸入成績,該欄才能被儲存。

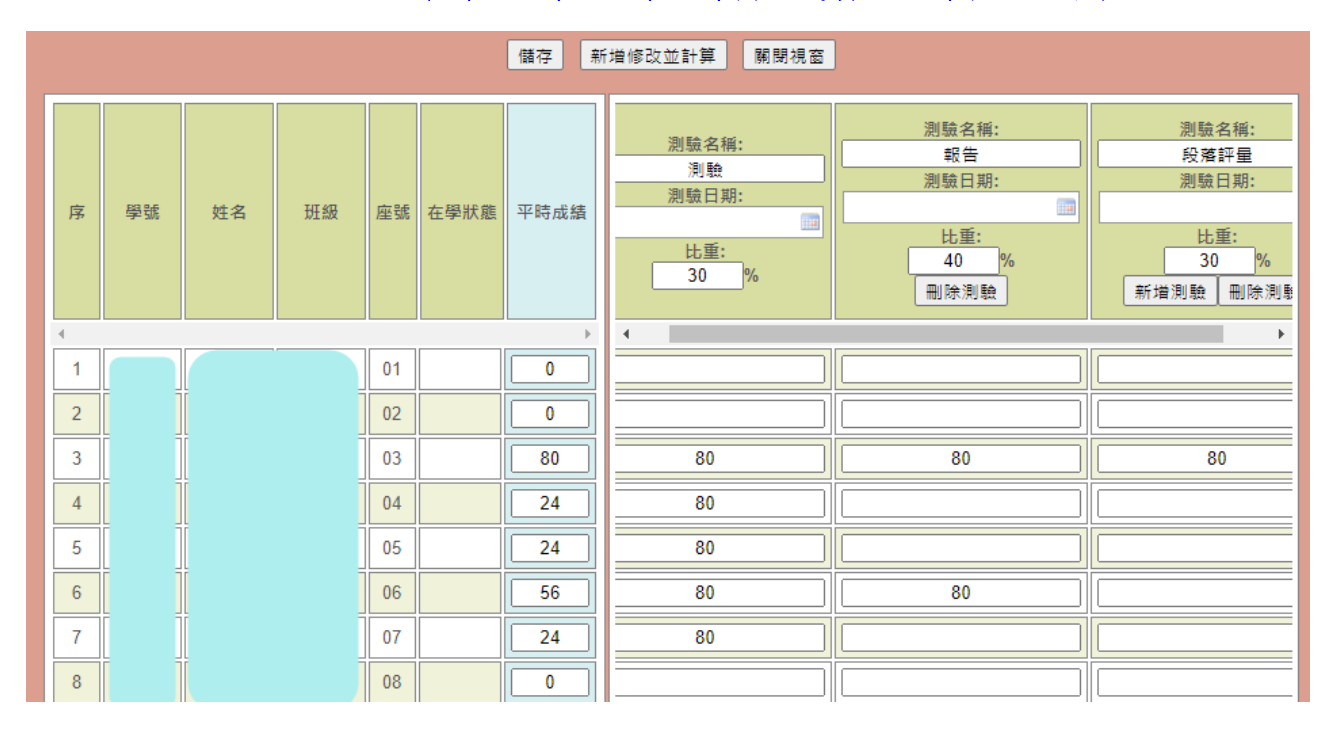

若是:下圖情況,第1欄有輸入學生成績,但第2欄、第3欄只新增項目及設定,沒有輸入 成績,則下圖,**紅框這2欄的項目,不會被儲存**。

|   |    |    |    |    |      | 儲存   | 所增修改並計算 關閉視窗                         | ]                                           |                                              |
|---|----|----|----|----|------|------|--------------------------------------|---------------------------------------------|----------------------------------------------|
| 序 | 學號 | 姓名 | 斑級 | 座號 | 在學狀態 | 平時成績 | 測驗名稱:<br>測驗<br>測驗日期:<br>Lt重:<br>30 % | 測驗名稱:<br>報告<br>測驗日期:<br>比重:<br>40 %<br>刪除測驗 | 測驗名稱:<br>段落評量<br>測驗日期: 比重:<br>30 % 新增測驗 刪除測錄 |
| 4 |    |    |    |    |      | •    | •                                    |                                             | •                                            |
| 1 |    |    |    | 01 |      | 0    |                                      |                                             |                                              |
| 2 |    |    |    | 02 |      | 0    |                                      |                                             |                                              |
| 3 |    |    |    | 03 |      | 80   | 80                                   |                                             |                                              |
| 4 |    |    |    | 04 |      | 24   | 80                                   |                                             |                                              |
| 5 |    |    |    | 05 |      | 24   | 80                                   |                                             |                                              |
| 6 |    |    |    | 06 |      | 56   | 80                                   |                                             |                                              |
| 7 |    |    |    | 07 |      | 24   | 80                                   |                                             |                                              |
| 8 |    |    |    | 08 |      | 0    |                                      |                                             |                                              |